## **Attaching Electronic Receipts to an Expense Report**

## Summary:

In addition to faxing paper receipts to 7-1355 you can now also attach electronic receipts within the PeopleSoft Application to an Expense Report. (PDF documents only as of 5-24-10, Word and Excel documents will also be integrated in the near future)

Please note that user will have to continue to follow all existing requirements for Receipts. Please see 'Documentation Requirements: Receipts Requirements (page 24 in Travel and Other Expenses Manual)'

## Navigation: Employee Self-Service > Travel & Expense Center > Expense Report

- You'll notice a new box on the header section titled 'Receipts'.
- Click on the 'Attach Receipts' link

| FIU                                                                                                    | Hello Joaquin - PSFSSTG<br>Home   Worklat   Add to Favorites   Sign out                                                                                                    |
|----------------------------------------------------------------------------------------------------|----------------------------------------------------------------------------------------------------|
| Menu Search:                                                                                                    | New Window   Help   Customize Page   🐘 🗸                                                                                                    |
| D Employee Self-Service<br>D Manager Self-Service<br>D Student Administration                                                                                                    | Expense Report Detail<br>Joaquin Bello <u>User Defaults</u> Report ID: 0000215862                                                                                                    |
| Customers<br>Customer Contracts<br>Pricing Configuration<br>Customer Returns<br>Cost Accounting<br>Vondors<br>Purchasing<br>eProcurement<br>Services Procurement<br>Engineering<br>Manufacturing Definitions<br>Configuration Modeler | Ceneral Information         Description:       Last Test         Business Purpose:       Conference         Status:       Submission in Process         Reference:       *         * Obtault Location:       Adjanistan, Other         Post State:       Not Applied         ImageNow       # Attach Receipts |
| D Demand Planning<br>D Inventory Policy Planning                                                                                                    | More Options:         60           Details         Customize   Find   View All   #         First Cl + or 1 D: Last                                                                                                    |
| D Project Costing<br>D Resource Management<br>D Lease Administration                                                                                                    |                                                                                                    |
| <ul> <li>Travel and Expenses</li> <li>Approve Transactions</li> <li>Manage Employee</li> </ul>                                                                                                    | Expense Type         Expense trace         Spent         Southing Type         Jointing Type           Foreign Incidentals         05/24/2010         10.00         USD         Out of Pocket         FIU Expense         EQ                                                                                  |
| Information D Load External Information                                                                                                    | Totals                                                                                                    |

• Click on the 'Browse' button

|                             |    | Hello  | Joaquin - | PSFSSTG |        |  |      |          |     |               |               |
|-----------------------------|----|--------|-----------|---------|--------|--|------|----------|-----|---------------|---------------|
|                             |    |        |           |         |        |  |      |          | 12  |               |               |
|                             |    |        |           |         |        |  | Home | Worklist | Add | to Favorites  | Sign out      |
| Menu 🗖                      |    |        |           |         |        |  |      |          |     |               |               |
| O I                         |    |        |           |         |        |  |      |          |     |               |               |
| Search:                     |    |        |           |         |        |  |      |          |     | New Window    | Halp          |
| ())<br>())                  |    |        |           |         |        |  |      |          |     | THEW VIIIIGOV | I Hold I heta |
| D My Favorites              |    |        |           |         |        |  |      |          |     |               |               |
| D Applicaton Support        |    |        |           |         |        |  |      |          |     |               |               |
| C Employee Self-Service     |    |        |           |         | Browse |  |      |          |     |               |               |
| D Service Request           |    | Upload | Cancel    |         |        |  |      |          |     |               |               |
| D Procurement               |    |        |           |         |        |  |      |          |     |               |               |
| D Assets                    | 55 |        |           |         |        |  |      |          |     |               |               |
| U Travel and Expenses       |    |        |           |         |        |  |      |          |     |               |               |
| - Open Deserves Deserveste  |    |        |           |         |        |  |      |          |     |               |               |
| - Open Resource Requests    |    |        |           |         |        |  |      |          |     |               |               |
| Managor Solf Songico        |    |        |           |         |        |  |      |          |     |               |               |
| C Student Administration    |    |        |           |         |        |  |      |          |     |               |               |
| D Supplier Contracts        |    |        |           |         |        |  |      |          |     |               |               |
| D Customers                 |    |        |           |         |        |  |      |          |     |               |               |
| D Customer Contracts        |    |        |           |         |        |  |      |          |     |               |               |
| D Pricing Configuration     |    |        |           |         |        |  |      |          |     |               |               |
| D Customer Returns          |    |        |           |         |        |  |      |          |     |               |               |
| D Items                     |    |        |           |         |        |  |      |          |     |               |               |
| D Cost Accounting           |    |        |           |         |        |  |      |          |     |               |               |
| D Vendors                   |    |        |           |         |        |  |      |          |     |               |               |
| Purchasing                  |    |        |           |         |        |  |      |          |     |               |               |
| Convine Dreamant            |    |        |           |         |        |  |      |          |     |               |               |
| C Engineering               |    |        |           |         |        |  |      |          |     |               |               |
| D Manufacturing Definitions |    |        |           |         |        |  |      |          |     |               |               |
| Configuration Modeler       |    |        |           |         |        |  |      |          |     |               |               |
| Product Configurations      |    |        |           |         |        |  |      |          |     |               |               |
| D Demand Planning           |    |        |           |         |        |  |      |          |     |               |               |
| D Inventory Policy Planning |    |        |           |         |        |  |      |          |     |               |               |
| D Grants                    |    |        |           |         |        |  |      |          |     |               |               |
| Project Costing             | -  |        |           |         |        |  |      |          |     |               |               |
| D Resource Management       |    |        |           |         |        |  |      |          |     |               |               |

• Navigate to your 'PDF' receipt, select it and press 'OPEN'

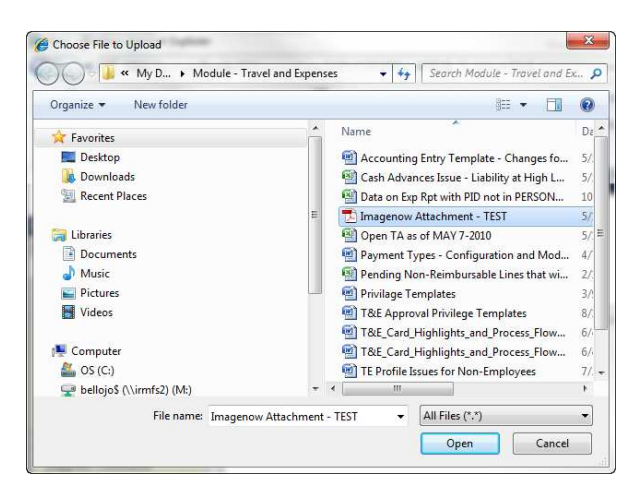

• Click on 'Upload'

|                                                                                                    | -   |                                                            |  |            |           |
|----------------------------------------------------------------------------------------------------|-----|------------------------------------------------------------|--|------------|-----------|
| 1.111                                                                                                    |     | Hello Joaquin - PSFSSTG                                    |  |            |           |
| FIU                                                                                                    |     |                                                            |  |            |           |
| Menu                                                                                                    | -   |                                                            |  |            |           |
| Search                                                                                                    |     |                                                            |  |            |           |
| (D)                                                                                                    |     |                                                            |  | New Window | Help http |
| h Mu Equation                                                                                                    |     |                                                            |  |            |           |
| Applicaton Support                                                                                                    |     |                                                            |  |            |           |
| C Employee Self-Service                                                                                                    |     | C:\Users\bellolo\Documents\Module - Travel and Exp Browse. |  |            |           |
| D Service Request                                                                                                    |     | [Ininad] Cancel                                            |  |            |           |
| D Procurement                                                                                                    |     | Concer Garcer                                              |  |            |           |
| D Assets                                                                                                    | 6   |                                                            |  |            |           |
| D Travel and Expenses                                                                                                    |     |                                                            |  |            |           |
| - Open Paraurca Paguaste                                                                                                    |     |                                                            |  |            |           |
| - Travel and Expense Cente                                                                                                    | r.  |                                                            |  |            |           |
| Manager Self-Service                                                                                                    |     |                                                            |  |            |           |
| D Student Administration                                                                                                    |     |                                                            |  |            |           |
| Supplier Contracts                                                                                                    |     |                                                            |  |            |           |
| D Customers                                                                                                    | 114 |                                                            |  |            |           |
| D Customer Contracts                                                                                                    |     |                                                            |  |            |           |
| Customer Returns                                                                                                    |     |                                                            |  |            |           |
| Ditems                                                                                                    |     |                                                            |  |            |           |
| D Cost Accounting                                                                                                    |     |                                                            |  |            |           |
| D Vendors                                                                                                    |     |                                                            |  |            |           |
| D Purchasing                                                                                                    |     |                                                            |  |            |           |
| Concurement                                                                                                    |     |                                                            |  |            |           |
| D Engineering                                                                                                    |     |                                                            |  |            |           |
| D Manufacturing Definitions                                                                                                    |     |                                                            |  |            |           |
| D Configuration Modeler                                                                                                    |     |                                                            |  |            |           |
| Product Configurations                                                                                                    |     |                                                            |  |            |           |
| D Demand Planning                                                                                                    |     |                                                            |  |            |           |
| Crante                                                                                                    |     |                                                            |  |            |           |
| Project Costing                                                                                                    |     |                                                            |  |            |           |
| in the second second seco |     |                                                            |  |            |           |

- Verify that file was attached (see 'Receipts' box)
- 'Submit' Expense Report for Approval as normally done

|                                                         | Italia Incoder a                        | 050070                |                 |                           |                           |                           |                 |
|---------------------------------------------------------|-----------------------------------------|-----------------------|-----------------|---------------------------|---------------------------|---------------------------|-----------------|
| FIII                                                    | Hello Joaquin - F                       | SF881G                |                 |                           |                           |                           |                 |
|                                                         |                                         |                       |                 |                           | Home Work                 | Add to Favorites          | Sign out        |
| Search                                                  |                                         |                       |                 |                           | N                         | ew Window   Help   Custor | mize Page   🚇 🔺 |
| ())                                                     | 1                                       |                       |                 |                           |                           |                           | - I need        |
| My Favorites                                            | the second second second second second  |                       |                 |                           |                           |                           |                 |
| Applicaton Support                                      | View Expense Repor                      | t/                    |                 |                           |                           |                           |                 |
| D Service Request                                       | Expense Report                          | Detail                |                 |                           |                           |                           |                 |
| D Procurement                                           | Joaquin Bello                           | User Defa             | aults Report    | D: 0000215862             |                           |                           |                 |
| D Travel and Expenses                                   | <ul> <li>General Information</li> </ul> |                       |                 |                           |                           |                           |                 |
| CEMPloyee T&E Center                                    | Description:                            | Last Test             | Comme           | nt:                       |                           |                           |                 |
| - Open Resource Requests<br>- Travel and Expense Center | Rusiness Rusperer                       | Carlesson             |                 |                           |                           |                           | -               |
| Manager Self-Service                                    | Dusiness Fulpose.                       | Comerence             | 100.000         |                           |                           |                           |                 |
| Student Administration                                  | Status:                                 | Submission in Process | Referen         | ce:                       | 226                       |                           |                 |
| Customers                                               | *Default Location:                      | Afghanistan, Other    | Last Up         | lated: 05/24/2010         | By: 1315242               | Main C                    | ontent          |
| Customer Contracts                                      | Post State:                             | Not Applied           | _               |                           |                           |                           |                 |
| Customer Returns                                        |                                         |                       | R               | eceipts                   |                           |                           |                 |
| Items                                                   |                                         | ImageNov              | <u>"</u>        | K Attached File           | magenow_Attachment        |                           |                 |
| Cost Accounting                                         |                                         |                       |                 |                           | _TEST.pdf                 |                           |                 |
| Purchasing                                              | 1                                       |                       | More Option     | ns:                       | -                         | GO                        |                 |
| eProcurement                                            | Detelle                                 |                       |                 | S A LE REALINE A          |                           | DSL                       |                 |
| Engineering                                             | Details                                 |                       |                 | Sustomize   rind   View / | All   III Prinst III 1 of | 1 Last                    |                 |
| Manufacturing Definitions                               | / Overview                              | y Location y Merchan  | nt / AlmHotel / | Mileage / Currency        |                           |                           |                 |
| Product Configurations                                  | *Expense Type                           | *Expense Date         | Spent Currency  | *Payment Type             | *Billing Type             |                           |                 |
| Demand Planning                                         | Enroign Incidentale                     | 06/24/2010            | 10.00 USD       | Out of Packat             | FILLEYPORED               | TE I                      |                 |
| Grants                                                  | I oreign incidentais                    | 03/24/2010            | 10.00 000       | Out of Focket             | I TO Expense              | 1-04                      |                 |
| Project Costing                                         | Totals                                  |                       | m               |                           |                           |                           |                 |

The system will convert your PDF file into a TIFF file within Imagenow. If you click on 'Imagenow' within your Expense Report the electronic receipt should be attached, along with any faxed receipts related to the same Expense Report. Note the 'Created By' column....'Fax.Agent vs Mail.Agent'.....Mail.Agent will always contain all electronic receipts that were attached within PeopleSoft, while the Fax.Agent contains those which were faxed into 7-1355.

| Ŋ        | /eb <mark>no</mark> y | X             |                |     |         |         |            |            |       | options - I f  | nelp 🕶 🛛 disc  | onnect   |
|----------|-----------------------|---------------|----------------|-----|---------|---------|------------|------------|-------|----------------|----------------|----------|
| 1        |                       |               |                |     |         |         |            |            |       |                |                |          |
| <u>ه</u> | 1 🗟 🛔 🗧               | 8 🛛 🗶 🖓 🚺     |                |     |         |         |            |            |       |                |                |          |
| 6        | 🗅 📋 🌛                 | Drawer        | Folder         | Tab | Field 3 | Field 4 | Field 5    | Document T | Pages | Created        | Created        | By       |
|          | 2                     | T/E EXPENSE R | EPTE0000215862 |     |         |         | 05/21/2010 | Default    | 9     | 5/21/10 2:32:4 | . fax.agent_   | _001     |
| 6        | <b>2</b>              | T/E EXPENSE R | EPTE0000215862 |     |         |         | 05/24/2010 | Default    | 2     | 5/24/10 4:34:4 | . mail.agent   | _001     |
|          |                       |               |                |     |         |         |            |            |       |                |                |          |
|          |                       |               |                |     |         |         |            |            |       |                |                |          |
|          |                       |               |                |     |         |         |            |            |       |                |                |          |
|          |                       |               |                |     |         |         |            |            |       |                |                |          |
|          |                       |               |                |     |         |         |            |            |       |                |                |          |
|          |                       |               |                |     |         |         |            |            |       |                |                |          |
|          |                       |               |                |     |         |         |            |            |       |                |                |          |
|          |                       |               |                |     |         |         |            |            |       |                |                |          |
|          |                       |               |                |     |         |         |            |            |       |                |                |          |
|          |                       |               |                |     |         |         |            |            |       |                |                |          |
|          |                       |               |                |     |         |         |            |            |       |                |                |          |
|          |                       |               |                |     |         |         |            |            |       |                |                |          |
|          |                       |               |                |     |         |         |            |            |       |                |                |          |
|          |                       |               |                |     |         |         |            |            |       |                |                |          |
|          |                       |               |                |     |         |         |            |            |       |                |                |          |
|          |                       |               |                |     |         |         |            |            |       |                |                |          |
|          |                       |               |                |     |         |         |            |            |       |                |                |          |
| •        |                       |               |                |     | III     |         |            |            |       |                |                | +        |
| 0        | 1                     |               |                |     |         |         |            |            |       | 19             | elected   2 do | ocuments |